## Sådan registreres en Bluetooth-kompatibel anordning

For at kunne bruge en Bluetooth-kompatibel anordning med dette apparat, skal der foretages registrering (linjeparring) på apparatet.

## Søger efter Bluetooth-kompatible apparater at registrere

Tryk "MENU".

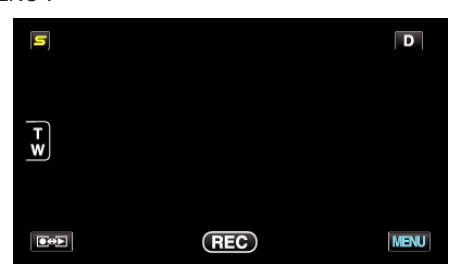

2 Tryk "✿".

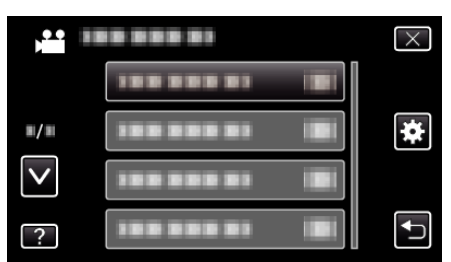

3 Tryk "Bluetooth".

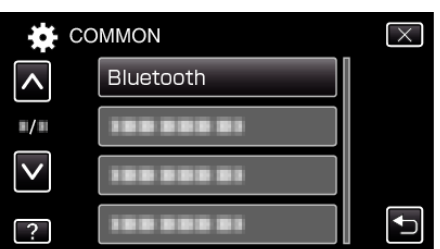

4 Tryk "REGISTER DEVICE".

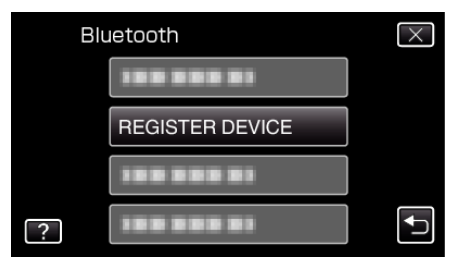

**5** Tryk "SEARCH FOR DEVICE".

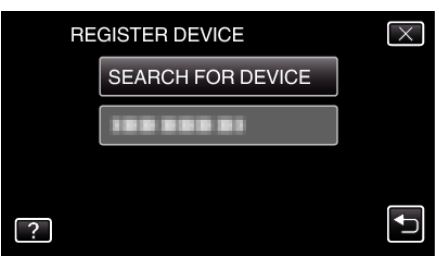

6 Vælg for at aktivere søgning efter det apparat, der skal registreres og tryk på "OK".

| ENABLE PAIRING                                  | ON THE DEVICE |  |  |
|-------------------------------------------------|---------------|--|--|
| ALL CURRENT CONNECTIONS<br>WILL BE DISCONNECTED |               |  |  |
| ОК                                              | RETURN        |  |  |
|                                                 | Ţ             |  |  |

- Systemet begynder at søge efter Bluetooth-kompatible apparater i det omåde, som kan registreres.
- Indstillingsmetoden varierer altefter apparat. Se også apparatets brugervejledning.
- 7 Tryk på apparatet for at registrere.

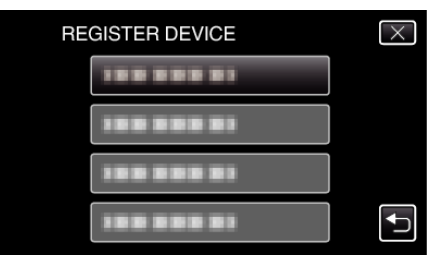

- Hvis det apparat, der skal registreres ikke kan findes, kontroller apparatets indstillinger igen og start søgningen igen.
- Hvis apparatets navn ikke kan hentes, vil Bluetooth-apparatets adresse (BD-adresse) blive vist i stedet.
- De tegn som apparatets navn ikke kan vise, bliver vist som  $\Box$ .
- 8 Tryk "YES".

| REGISTER THE FOLLOWING<br>DEVICE? |    |  |  |
|-----------------------------------|----|--|--|
| YES                               | NO |  |  |

- Hvis godkendelse af anordningen er nødvendig, kommer skærmen for adgangskode til syne.
- Hvis godkendelse af anordningen ikke er nødvendig, kommer skærmen for adgangskode ikke til syne.
- 9 Indtast adgangskoden for det apparat der skal registreres.

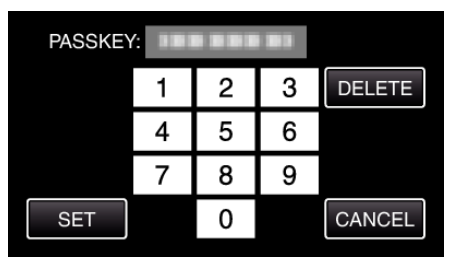

- Tryk på et numerisk tegn for at indlæse det.
- Tryk på "DELETE" for at rydde det sidste numeriske tegn.
- Når indtastning af de numeriske tegn er gennemført, tryk på "SET".
- Antallet af cifre i adgangskoden varierer, alt efter det apparat der skal registreres.
- En adgangskode kaldes også en "PIN-kode".
- For nærmere oplysninger om adgangskoden, se brugervejledningen for det apparat, der skal registreres.
- Når registrering af apparatet er gennemført, tryk på "OK".

- Besvarer registreringsanmodninger fra Bluetoothkompatible apparater
- Tryk "MENU".

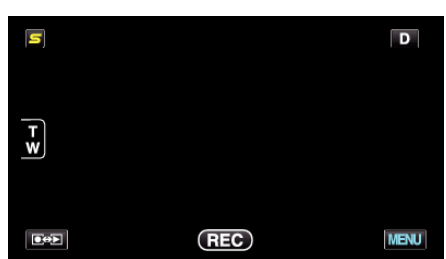

**2** Tryk "**‡**".

| , <b>**</b> III | <br>$\times$ |
|-----------------|--------------|
|                 |              |
| ■/■             | <br>*        |
| $\checkmark$    |              |
| ?               | <br><b>↓</b> |

3 Tryk "Bluetooth".

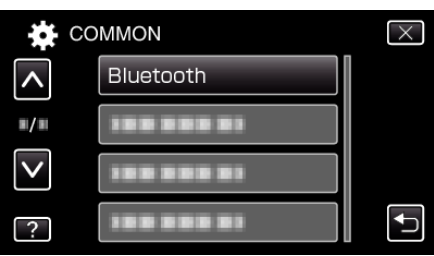

4 Tryk "REGISTER DEVICE".

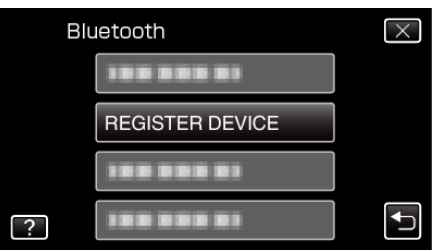

5 Tryk "WAIT FOR DEVICE".

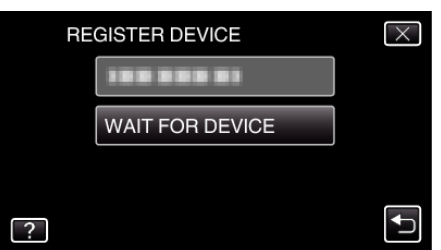

6 Tryk "OK" når "WAIT FOR REQUEST FROM Bluetooth DEVICEALL CURRENT CONNECTIONS WILL BE DISCONNECTED" bliver vist.

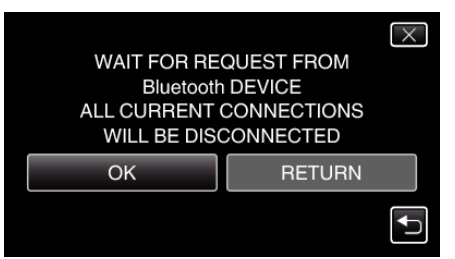

 Apparatet går i standby-tilstand for at vente på registreringsanmodninger fra Bluetooth-kompatible anordninger.
Foretag registreringsindstillinge for det apparat, der skal registreres.

- Indstillingsmetoden varierer altefter apparat. Se også apparatets brugervejledning.
- 7 Tryk "YES".

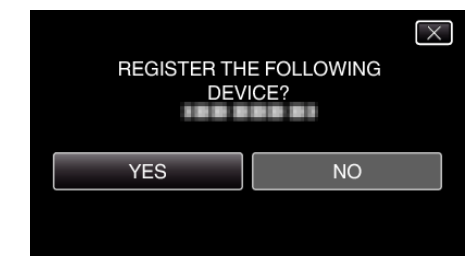

- Hvis godkendelse af anordningen er nødvendig, kommer skærmen for adgangskode til syne.
- Hvis godkendelse af anordningen ikke er nødvendig, kommer skærmen for adgangskode ikke til syne.
- 8 Indtast adgangskoden for det apparat der skal registreres.

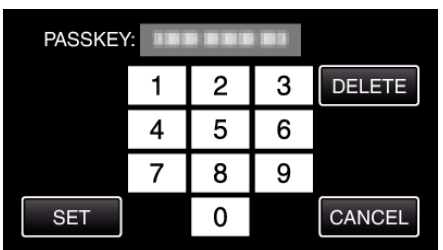

- Tryk på et numerisk tegn for at indlæse det.
- Tryk på "DELETE" for at rydde det sidste numeriske tegn.
- Når indtastning af de numeriske tegn er gennemført, tryk på "SET".
- Antallet af cifre i adgangskoden varierer, alt efter det apparat der skal registreres.
- En adgangskode kaldes også en "PIN-kode".
- For nærmere oplysninger om adgangskoden, se brugervejledningen for det apparat, der skal registreres.
- Når registrering af apparatet er gennemført, tryk på "OK".

## **BEMÆRK**:

- Registreringen kan svigte, afhængigt af hvilket apparat du bruger. Derudover kan forbindelsen muligvis ikke etableres, selv om apparatet er registreret.
- Resultaterne af en anordningssøgning kan variere ifølge den valgte anordning, signalernes tilstand, og enhedens placering.
- Auto-slukning, energisparefunktionen og demo-tilstande er ikke tilgængelige under registrering af en Bluetooth anordning.

## Sletter registrerede anordninger

Du kan slette en registreret anordning ved at vælge "DELETE DEVICE" i trin 4.